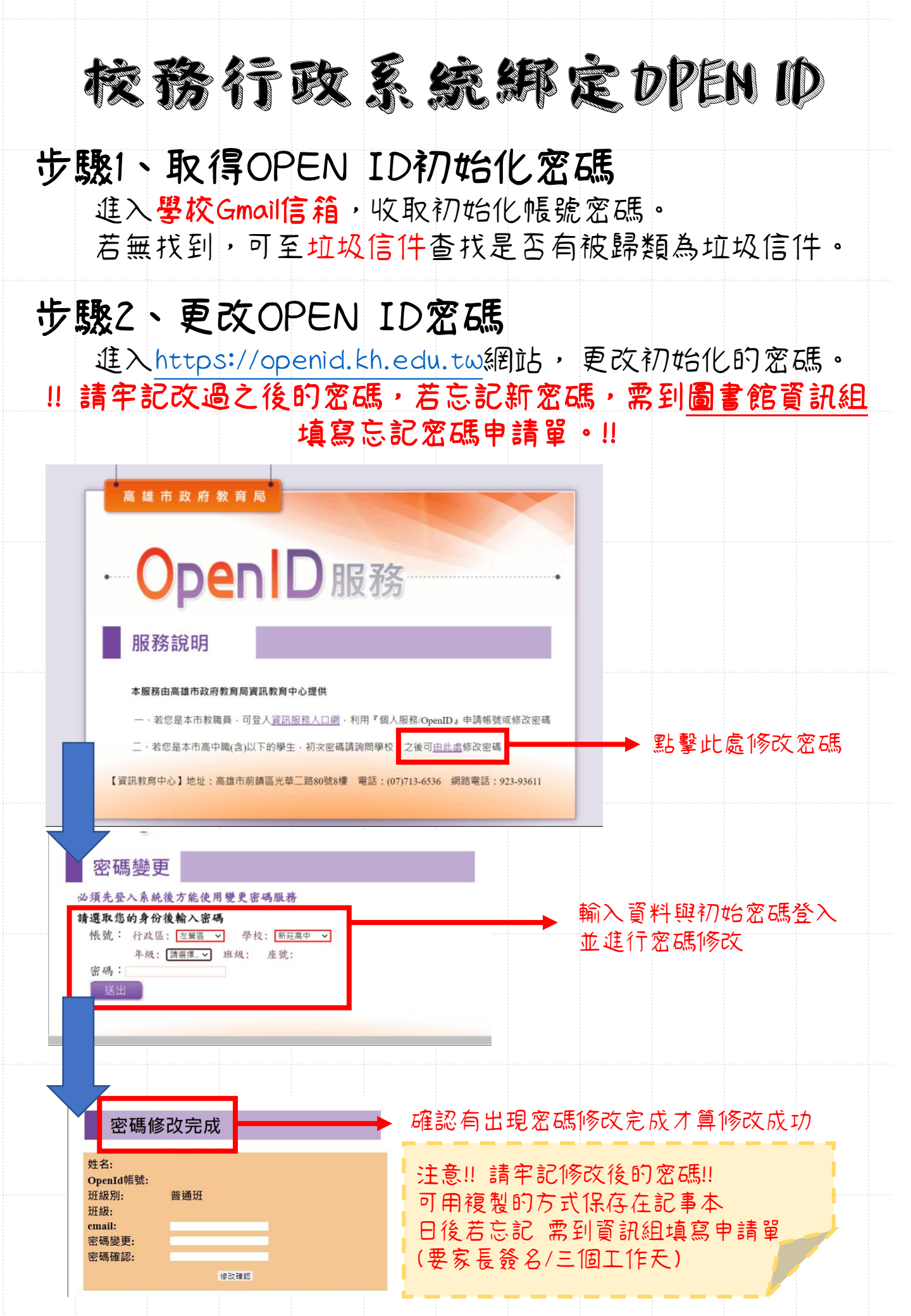

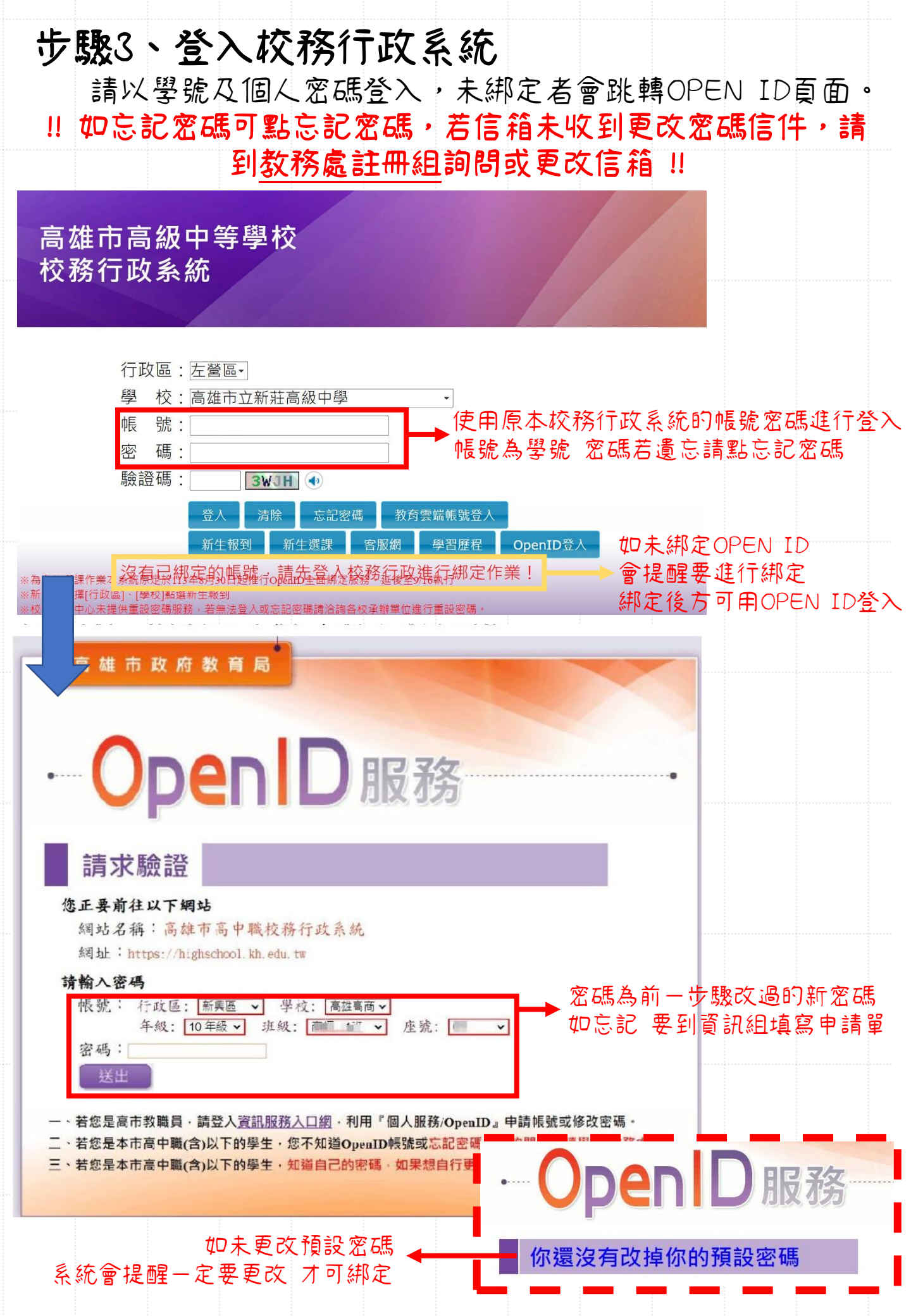

步驟4、綿定OPEN ID 登入OPEN ID後,請確認個人資料並點擊確定進行綁定。

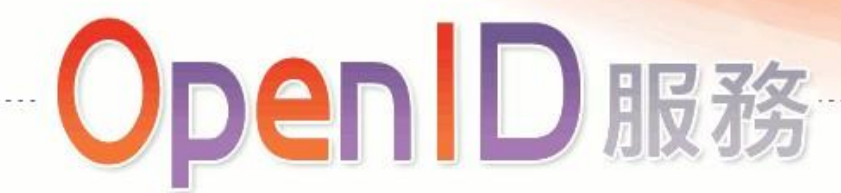

## 確認前往

## 您正要前往以下網站

網站名稱:高雄市高中職校務行政系統 網址:https://highschool.kh.edu.tw

## 請勾選送出資料,並確定是否前往:

OpenID 帳號: http://openid.kh.edu.tw/

- ☑姓名:
- ☑性别:
- ☑4 日:
- ✓Email:
- ☑識別值:

☑學校:533302 新莊高中

☑職稱:學生 (新莊高中)

## 說明事項:

- 1. 當您看到這一頁,即表示您的OpenID 帳號沒問題,請點選「確定」前往。
- 2. 點選「確定」後,千萬不要執行網頁重新整理功能,以免導致失敗。
- 3. 如遲遲無法成功,導致頁面空白或出現錯誤訊息,極有可能是該網站忙碌,請逕向 「高雄市高中職校務行政系統」網站聯繫。

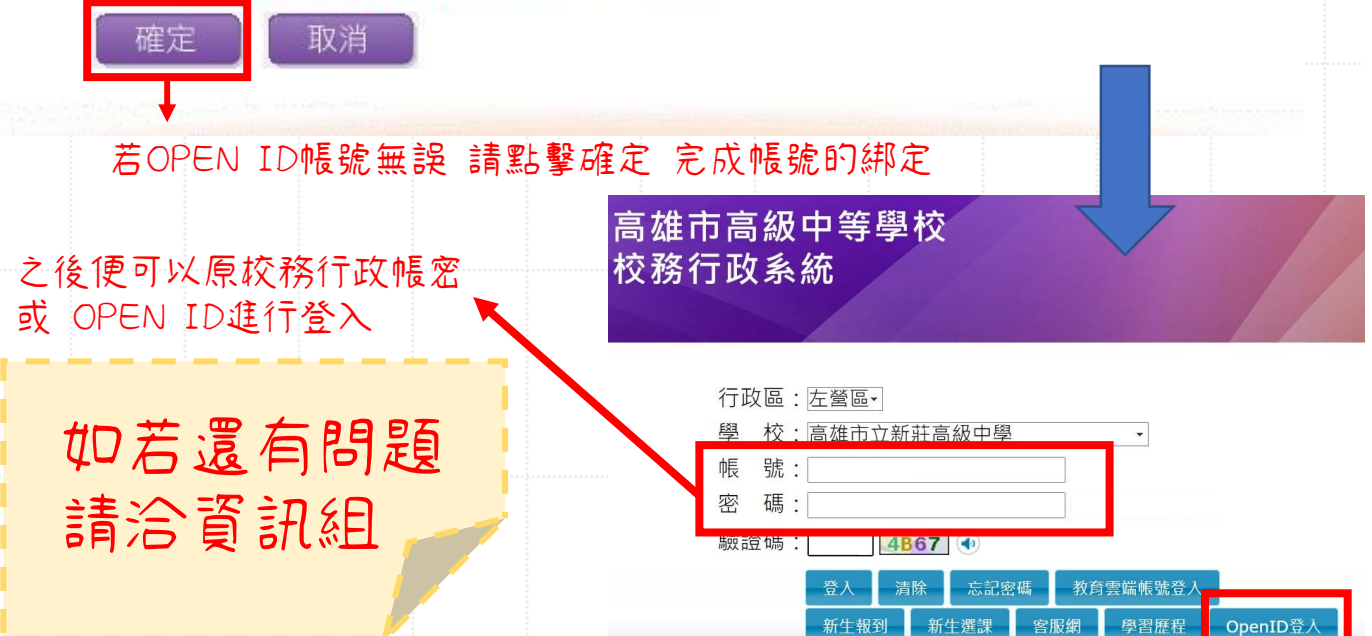